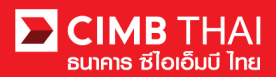

# คำถามที่พบบ่อย / FAQ

| ข้อที่ | คำถาม                                                                             | คำตอบ                                                                             |
|--------|-----------------------------------------------------------------------------------|-----------------------------------------------------------------------------------|
| 1      | สามารถติดต่อสอบถาม แจ้งปัญหาและ                                                   | TB Hotline (Client Service)                                                       |
|        | ขอความช่วยเหลือผ่านช่องทางใดได้บ้าง                                               | โทร 02-626-7771 หรือ Email: tbhotline@cimbthai.com                                |
| 2      | สามารถใช้งาน BizChannel@CIMB บน Web                                               | สามารถใช้ได้บน                                                                    |
|        | Browser ใดได้บ้าง                                                                 | Internet Explorer (IE) เวอร์ชั่น 8 ขึ้นไป                                         |
|        |                                                                                   | Google Chrome เวอร์ชั่น 7 ขึ้นไป (Windows OS)                                     |
|        |                                                                                   | <u>ใม่รองรับ</u> ระบบปฏิบัติการ Mac, Firefox, Microsoft Edge, Safari และไม่รองรับ |
|        |                                                                                   | Web Browser บนโทรศัพท์มือถือ                                                      |
| 3      | สามารถดาวน์โหลดคู่มือการใช้งาน                                                    | Website ธนาการ https://www.cimbthai.com/th/business/home                          |
|        | BizChannel@CIMB ใค้จากช่องทางใค                                                   | ลูกค้าธุรกิจ > ช่องทางบริการธนาคาร > BizChannel@CIMB                              |
|        |                                                                                   | https://www.cimbthai.com/th/business/ways-to-bank/bizchannel-                     |
|        |                                                                                   | cimb/bizchannel-at-cimbth.html                                                    |
|        |                                                                                   | 9 % · · · · · · · · · · · · · · · · · ·                                           |
| 4      | หลงจากสมคร เซงาน BizChannel@CIMB                                                  | เซ User / Password ที่ เคริบงาก email เป้า Login ผ้าน website                     |
|        | ៣ អា ខេត្តកោ ក្រោម ក្រោម វិសារ សេខា សេខា ខេ                                       | https://www.bizchannel.cimbthai.com เพชรทสผานชาทราวงะอยูเนเพสทแนบ                 |
| -      | New and the and the computer                                                      | เน email (เซ SMS PIN ที่ เพราบเพยเบต เพต pdf)                                     |
| 5      | เทรบ SMS นับ IT Sender CIMBTHAT                                                   |                                                                                   |
|        | NN 1011/02 13                                                                     |                                                                                   |
|        | Ref No. <u>05704</u> , SMS PIN = 8d9X2p8x<br>Expires in 30 days. BizChannel@CIMB. |                                                                                   |
| 6      | ผู้ใช้งานต้องเปลี่ยนรหัสเข้าใช้งาน                                                | เพื่อความปลอดภัย ระบบจะให้ท่านเปลี่ยนรหัสผ่านทุกๆ 60 วัน                          |
|        | BizChannel@CIMB บ่อยแค่ไหน                                                        |                                                                                   |
| 7      | สามารถเรียกคูข้อมูล / รายงาน (Report) ย้อนหลัง                                    | สามารถเรียกดูข้อมูล Statement และประวัติการทำธุรกรรมย้อนหลังได้สูงสุด 180         |
|        | ได้ในระยะเวลาเท่าใด                                                               | วัน                                                                               |
| 8      | หากต้องการเปลี่ยนแปลงข้อมูลผู้ใช้งาน มีขั้นตอน                                    | 1) แข้งมายัง TB Hotline ทาง Email: tbhotline@cimbthai.com                         |
|        | อย่างไร เช่น                                                                      | 2) ระบุ Company ID, User ID และข้อมูลที่ต้องการแก้ไข เพื่อทำเอกสาร                |
|        | - เพิ่มผู้ใช้งานท่านใหม่ / ลบผู้ใช้งานท่านเดิม                                    | เปลี่ยนแปลงข้อมูล                                                                 |
|        | - เปลี่ยน email, เบอร์ โทรศัพท์มือถือ ของผู้ใช้งาน                                | 3) เจ้าหน้าที่ธนาคาร (TB Hotline) จัดทำเตรียมเอกสาร แล้วส่งกลับให้ลูกค้า          |
|        | - เพิ่ม / ลบ เลขที่บัญชีของบริษัท                                                 | 4) เมื่อลูกค้าได้รับเอกสาร ให้ผู้มีอำนาจลงนาม ลงลายมือชื่อ แล้วส่งกลับมาที่ TB    |
|        | - Reset password ผู้ใช้งาน                                                        | Hotline                                                                           |
|        |                                                                                   | 5) เมื่อทางธนาการได้รับเอกสารและตรวจสอบลายมือชื่อถูกต้องเรียบร้อย ก็จะ            |
|        |                                                                                   | ดำเนินการแก้ไขในระบบ                                                              |
| 9      | พบข้อความ Error "User still Login" แก้ปัญหา                                       | ระบบจะปลคลีอกอัตโนมัติให้ท่านภายใน 15 นาที หลังจากนั้นสามารถ Login                |
|        | อย่างไร                                                                           | ใหม่ได้ กรณีที่ยังคิดปัญหาสามารถติดต่อ TB Hotline เพื่อดำเนินการแก้ไข             |
|        |                                                                                   |                                                                                   |

## BizChannel@CIMB

#### CIMB THAI ธนาคาร ຮilอเอ็มบี ไทย

| ข้อที่ | คำถาม                                                                                                    |                                                                                                    | ſ                                                   | กำตอบ                            |                  |                                                                 |
|--------|----------------------------------------------------------------------------------------------------|----------------------------------------------------------------------------------------------------|-----------------------------------------------------|----------------------------------|------------------|-----------------------------------------------------------------|
| 10     | User ของผู้ใช้งานถูก lock แก้ปัญหาอย่างไร                                                                                                    | ให้ผู้ใช้งานเจ้                                                                                                    | ้าของ User ส่ง email แจ้                            | งความประสง                       | าค์ เพื่อของ     | ปลคล็อคมาที่                                                    |
|        | પ પ છે                                                                                                    | tbhotline@cimbthai.com โดยระบ Company ID และ User ID                                                                                                    |                                                     |                                  |                  |                                                                 |
| 11     | ลืม password และต้องการเปลี่ยนด้วยตนเอง ต้อง<br>ทำอย่างไร                                                                                                    | สามารถเปลี่ย<br>ที่หน้าจอ Biz                                                                                                    | านด้วยตนเอง โดยกลิกกำ<br>Channel@CIMB Login         | าว่า here<br>website             | L<br>Forgot P    | og In Clear<br>Password? Click <u>here</u>                      |
|        |                                                                                                    | จากนั้นทำตา                                                                                                    | มขั้นตอนที่ระบบแนะนำ                                | 1                                |                  |                                                                 |
|        |                                                                                                    | 1) ระบุ Com                                                                                                    | oany ID / User ID                                   |                                  |                  |                                                                 |
|        |                                                                                                    | 2) ระบุรหัสจ                                                                                                    | ากภาพ Captcha จากนั้น                               | กดปุ่ม Contir                    | nue              |                                                                 |
|        |                                                                                                    | <ol> <li>สาย 3) ตอบคำถาส</li> </ol>                                                                                                    | มกันลืม 3 คำตอบ                                     | •                                |                  |                                                                 |
|        |                                                                                                    | 4) กดป่ม Ser                                                                                                    | d OTP (กรณีใช้เบอร์มือ                              | ถือ)                             |                  |                                                                 |
|        |                                                                                                    | ารณี ลกล้าใช้งาบเลรื่อง Taken ให้ขอ OTP ผ่าบเลรื่อง โดย                                                                                                    |                                                     |                                  |                  |                                                                 |
|        |                                                                                                    | (1) เปิดเ                                                                                                    | (1) เปิดเอรื่อง Takan อดสางแหลี่แบเด้างไว้แล้วอองไป |                                  |                  |                                                                 |
|        |                                                                                                    | (1) เป็นเกายง Token เป็น เป็นเป็นแก่ง การ การ การ การ การ การ (1) เป็นเป็น การ การ การ การ การ การ การ การ การ การ                                                                                                    |                                                     |                                  |                  |                                                                 |
|        |                                                                                                    |                                                                                                    |                                                     |                                  |                  |                                                                 |
|        |                                                                                                    | 5) กระกรพล OIP พ.เครบง เกษอความ SMS เน เทรสพทมอถอ หรือ รหสงาก                                                                                                    |                                                     |                                  |                  |                                                                 |
|        |                                                                                                    |                                                                                                    | คบุม submit                                         | านชั่วละวา (ใ                    | مرجواريون        |                                                                 |
|        |                                                                                                    | 6) ระบบงะพ เการงคสง email รหสพานชวกราว ( เนรูบแบบ PDF)                                                                                                    |                                                     |                                  |                  |                                                                 |
|        | ካ ሃ~~                                                                                                    | สเ รา รา                                                                                                    |                                                     | ารุปสภาทกฤกฤ<br>การ              | ๛ ' ฯ            | n two PDF                                                       |
| 12     | เพราบ SMS นบ In Sender CIMBIHAI<br>หมายถึงอะไร<br>() You have pending<br>approval task in<br>BizChannel@CIMB<br>มีรายการรอท่าน<br>อนุมัติในระบบ<br>BizChannel@CIMB | 10 2 2 2 2 1                                                                                                    | 11 Sender CIMBTHAT II                               | <i>าง</i> เผถ หพื่ถ หึ่ <b>1</b> | 141 I 141 I 1    | <u>០៣ រ</u> ោតតក្ខុំ។សត្វប្ដឹ                                   |
| 13     | การเรียกด Statement มีขั้นตอบอย่างไร                                                                                                    | เข้าดได้ที่เมน                                                                                                    | Account Service & Info                              | ormation Mar                     | nagement         | > Transaction                                                   |
| 15     |                                                                                                    | Inquiry เลือกเอขที่บัญชีและห่างกาลาที่ต้องการ แล้วกด View หรือหากต้องการ                                                                                                    |                                                     |                                  |                  |                                                                 |
|        |                                                                                                    | เป็นไฟล์ ก็สามารถกด Generate แล้วไป download ไฟล์จากเบเน Statement                                                                                                    |                                                     |                                  |                  |                                                                 |
|        |                                                                                                    | Request Report                                                                                                    |                                                     |                                  |                  |                                                                 |
| 14     | การเรียกลงไระวัฒิและผลการทำธุรกรรบโลบเงิน บี                                                                                                    | $\frac{1}{2} = \frac{1}{2} \frac{1}{2} $ |                                                     |                                  |                  |                                                                 |
| 14     | ทั่งเตองเอย่างไร<br>ขั้งเตองเอย่างไร                                                                                                    | Soorah avals                                                                                                    | าออรายละเอียอและประ                                 | าวัติของอารทำ                    | ารายอาร          | NII 1311 12 II 1 8861 311 M                                     |
| 1.5    |                                                                                                    | COLORING INTO INTO INTO INTO INTO INTO INTO INTO                                                                                                    |                                                     |                                  |                  |                                                                 |
| 15     | BizChannel@CIMB สามารถทาธุรกรรม เอนเงน<br>ประเภทใดได้บ้าง รวมทั้ง Cut-off Time และ<br>ค่าธรรมเนียม                                                                 |                                                                                                    | Product                                             |                                  | Time<br>Holiday/ | Standard Fee (Baht)                                             |
|        |                                                                                                    | โอนเงิน D<br>ภายในธนาคาร D                                                                                                    | Direct Credit                                       | D-0 22:00                        | Y                | Own Acc = $0/10$ (In/Out Zone<br>Others Acc = $10/10$ (In/Out Z |
|        |                                                                                                    |                                                                                                    | Direct Debit                                        | D-0 22:00                        | Y                | 10/20 (In/Out Zone)                                             |
|        |                                                                                                    |                                                                                                    | Payroll                                             | D-0 22:00                        | Y                | 10                                                              |
|        |                                                                                                    |                                                                                                    | SMART Credit Same Day                               | D-0 11:00<br>D-1 11:40           | N                | 12                                                              |
|        |                                                                                                    |                                                                                                    | BAHTNET                                             | D-0 15:00                        | N                | 150                                                             |
|        |                                                                                                    |                                                                                                    | International Remittance                            | D-0 15:30                        | N                | 250                                                             |
|        |                                                                                                    | พิมพ์เช็ค                                                                                                    | Cashier Cheque                                      | D-1 15:30                        | N                | 20++                                                            |
|        |                                                                                                    | ้จ่ายบิล                                                                                                    | Tax and Bill Payment                                | D-0 23:20                        | Y                | 15                                                              |
|        |                                                                                                    | ค่าธรร                                                                                                    | มเนียม : คิดตามมาตรฐาน ห์                           | รือตามแคมเปญ                     | /ข้อตกลงที่      | ทำไว้กับธนาคาร                                                  |

## BizChannel@CIMB

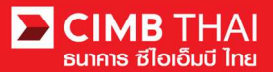

| ข้อที่ | คำถาม                                             | คำตอบ                                                                                    |
|--------|---------------------------------------------------|------------------------------------------------------------------------------------------|
| 16     | ต้องการทำธุรกรรมโอนเงินล่วงหน้าสามารถทำได้        | สามารถสร้างราขการและอนุมัติราขการ โอนเงินล่วงหน้าได้ โดยระบุ Value Date                  |
|        | หรือไม่                                           | ที่ด้องการสำหรับธุรกรรมนั้นๆ                                                             |
| 17     | หากสร้างรายการ โอนเงินแล้ว แต่รายการอยู่          | สามารถยกเลิกได้ โดยให้ผู้สร้างรายการเข้าไปยกเลิกในระบบ กดปุ่ม Withdraw                   |
|        | ขั้นตอนที่ผู้อนุมัติยังไม่ได้อนุมัติรายการ สามารถ | หรือกดปุ่ม Reject เพื่อยกเลิกรายการนั้นๆ                                                 |
|        | ยกเลิกรายการได้หรือไม่ อย่างไร                    |                                                                                          |
| 18     | หากสร้างรายการโอนเงินล่วงหน้า และรายการ           | หากรายการถูกอนุมัติสมบูรณ์แล้ว แต่ยังไม่ถึงวันที่มีผล (ระบบยังไม่ตัดเงิน)                |
|        | ดังกล่าวได้รับการอนุมัติครบสมบูรณ์แล้ว สามารถ     | ผู้อนุมัติยังสามารถกดปุ่ม Cancel เพื่อยกเลิกรายการได้ (ยกเว้นรายการ โอนเงิน              |
|        | ยกเลิกรายการได้หรือไม่ อย่างไร                    | ต่างประเทศให้ติดต่อ TB Hotline เพื่อแจ้งยกเลิกรายการ)                                    |
| 19     | หากต้องการเอกสาร Debit Note, Credit Note, Fee     | เข้าเมนู My Task > Transaction Status ระบุข้อมูลเพื่อก้นหารายการ กด Search               |
|        | Receipt จากการทำธุรกรรมผ่าน                       | แล้วกดเลือกรายการที่ต้องการ หน้าจอจะแสดงรายละเอียด ให้ใช้ mouse เลื่อนดู                 |
|        | BizChannel@CIMB มีขั้นตอนอย่างไร                  | ข้อมูลในส่วนของ Transaction status ลงค้านล่าง จะปรากฏปุ่มให้ download                    |
|        |                                                   | Debit Advice Credit Advice Fee Receipt Print                                             |
|        | a a 4 e e a ano e                                 |                                                                                          |
| 20     | หากต้องการแจ้งเตือนการ โอนเงินให้ผู้รับเงินทราบ   | ขณะทำการสร้างรายการ โอนเงินสามารถระบุ Email และ/หรือ เบอร์มือถือ ของ                     |
|        | มิวิธีการอย่างไรบ้าง                              | ผู้รับเงิน เพื่อให้ระบบส่งแจ้งเตือนใค้ (การแจ้งเตือนทางเบอร์มือถือมีค่าใช้จ่ายเพิ่มเติม) |
| 21     | ผู้อนุมัติทำการอนุมัติรายการไม่ทันกำหนด จะต้อง    | ผู้อนุมัติสามารถอนุมัติรายการแบบเลือนวันที่มีผลได้ ไม่จำเป็นต้องสร้างรายการ              |
|        | ทำการสร้างรายการใหม่หรือใช้รายการเดิมอนุมัติ      | ใหม่ โดยให้เข้าไปอนุมัติในหน้าตรวจสอบรายละเอียดของรายการ ระบบจะเตือน                     |
|        | เลื่อนวันได้                                      | ให้ยืนยันวันที่มีผล ซึ่งจะเลื่อนไปยังวันทำการของธนาการวันถัดไปอัตโนมัติ                  |
| 22     | อุปกรณ์ในการอนุมัติรายการชำรุด/เสียหาย ต้องทำ     | กรุณาติดต่อ TB Hotline เพื่อรับกำแนะนำ                                                   |
|        | อย่างไร                                           | ทั้งนี้ อุปกรณ์ Token รับประกัน 1 ปีจากการใช้งานปกติ                                     |
| 23     | อุปกรณ์อนุมัติรายการเกิดปัญหา Token Locked        | กรุณาติดต่อ TB Hotline เพื่อรับกำแนะนำ โดยเศรียม Token ให้พร้อมเพื่อ                     |
|        | ต้องทำอย่างไร                                     | ปลดลีอก                                                                                  |

### BizChannel@CIMB Mobile App

| ข้อที่ | ຄຳຄານ                                           | กำตอบ                                                                   |
|--------|-------------------------------------------------|-------------------------------------------------------------------------|
| 1      | Android version ปัจจุบัน รองรับมือถือรุ่นใดบ้าง | รองรับ Android ตั้งแต่เวอร์ชั่น 5.1 ขึ้นไป                              |
| 2      | Android Tablet สามารถใช้งานได้หรือไม่           | สามารถใช้งานได้                                                         |
| 3      | iPhone version ปัจจุบัน รองรับมือถือรุ่นใคบ้าง  | รองรับ iOS ตั้งแต่เวอร์ชั่น 9.0 ขึ้นไป                                  |
| 4      | iPad สามารถใช้งานได้หรือไม่                     | สามารถใช้งานได้                                                         |
| 5      | สามารถสร้างรายการ โอนเงินใดได้บ้าง              | สร้างราชการ - Direct Credit, Payroll, Smart SameDay และ Smart NextDay   |
| 6      | สามารถอนุมัติรายการประเภทใคได้บ้าง              | สำหรับการอนุมัติ สามารถทำได้ทุกรายการ ที่สร้างรายการผ่าน Mobile App และ |
|        |                                                 | Internet Web browser                                                    |
| 7      | กรณีมีบัญชีในกลุ่ม CIMB อีก 4 ประเทศ สามารถดู   | หากมี Company ID และ User ID ของระบบ BizChannel@CIMB ประเทศนั้นๆ ก็     |
|        | ยอคเงินของบัญชีได้หรือไม่                       | สามารถดูขอคเงินในบัญชีต่างประเทศได้ในเมนู Portfolio                     |
| 8      | Mobile App รองรับการ upload แบบ bulk หรือไม่    | ใม่รองรับ (สามารถ upload รายการแบบ bulk ผ่านช่องทาง Desktop เท่านั้น)   |